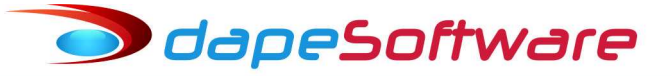

### ALTERAÇÕES SALARIAIS

O Módulo para efetuar as alterações salariais no sistema de folha de pagamento **PEGASUS** foi concebido de tal forma a permitir a máxima flexibilidade e rapidez no momento da atualização, permitindo alterações de forma **Geral**, **Parcial** ou **Individual**. Através do **filtro** é possível criar fórmulas específicas para seleção de determinado grupo de funcionários, além da possibilidade de se poder escolher o tipo de alteração que se deseja efetuar (Valor ou Percentual).

#### Importante !

Toda alteração salarial efetuada através deste módulo irá gerar um registro histórico no sistema, além da alteração do salário no cadastro do funcionário. Uma vez efetuada alteração salarial através do Módulo, a mesma não poderá ser excluída.

# <u>I – Acessando o módulo de Alterações Salariais</u>

No menu superior do sistema escolha:

| SistemaDadosProcessosRelatóriosUtilitáriosFerramentasPegasus On-LineJanelasHelpMartinaAlterações com RegistroImage: Alterações com RegistroImage: Alterações com RegistroImage: Alterações Com RegistroImage: Alterações Com RegistroImage: Alterações | 🍺 Pega          | sus by I      | Dape | Softw           | are Ltda (1               | 985-2015            | ) - Release:2. | .0.0 Build:1274          | (9)             |              |
|----------------------------------------------------------------------------------------------------|-----------------|---------------|------|-----------------|---------------------------|---------------------|----------------|--------------------------|-----------------|--------------|
| <ul> <li>Assistentes</li> <li>Alterações com Registro</li> <li>Agontamentos</li> <li>Alterações Salariais</li> <li>Alterações Salariais</li> <li>Movimentaçao (Afastamentos)</li> <li>Transferência de Funcionários</li> <li>Transferência de Holerith para PegasusWeb</li> <li>Transferência de Informe de Rendimento para PegasusWeb</li> <li>Seleção de Recrutamento</li> <li>Geração do Sefip para Exportação</li> <li>Geração da RAIS para Exportação</li> </ul>                                                                                                    | <u>S</u> istema | <u>D</u> ados | Proc | essos           | <u>R</u> elatórios        | <u>U</u> tilitários | Eerramentas    | P <u>e</u> gasus On-Line | <u>J</u> anelas | <u>H</u> elp |
| <ul> <li>Alterações com Registro</li> <li>Agontamentos</li> <li>Alterações Salariais</li> <li>Movimentaçao (Afastamentos)</li> <li>Transferência de Funcionários</li> <li>Transferência de Holerith para PegasusWeb</li> <li>Transferência de Informe de Rendimento para PegasusWeb</li> <li>Seleção de Recrutamento</li> <li>Geração do Sefip para Exportação</li> <li>Geração da RAIS para Exportação</li> </ul>                                                                                                    |                 |               | 4    | <u>A</u> ssiste | entes                     |                     |                |                          | •               |              |
| Agontamentos       ►         Image: Alterações Salariais       ►         Image: Alterações Salariais       ►         Image: Alteraçãe de Recrutamento       ►         Image: Alteração       ►         Image: Alteração       ►         Image: Alteração       ►         Image: Alteração       ►         Image: Alteração       ►         Image: Alteração       ►         Image: Alteração       ►         Image: Alteração       ►         Image: Alteração       ► <th></th> <th></th> <th>1</th> <th>Altera</th> <th>ções com Re</th> <th>gistro</th> <th></th> <th></th> <th>•</th> <th></th>                                                                                                    |                 |               | 1    | Altera          | ções com Re               | gistro              |                |                          | •               |              |
| Alterações Salariais         Movimentaçao (Afastamentos)         Transferência de Funcionários         Transferência de Holerith para PegasusWeb         Transferência de Informe de Rendimento para PegasusWeb         Seleção de Recrutamento         Geração do Sefip para Exportação         Geração da RAIS para Exportação                                                                                                    |                 |               |      | Agont           | amentos                   |                     |                |                          | •               |              |
| Movimentação (Afastamentos)         Transferência de Funcionários         Transferência de Holerith para PegasusWeb         Transferência de Informe de Rendimento para PegasusWeb         Seleção de Recrutamento         Geração do Sefip para Exportação         Geração da RAIS para Exportação                                                                                                    |                 |               |      | Altera          | ções Salariai             | s                   |                |                          |                 |              |
| T <u>r</u> ansferência de Funcionários<br>Tra <u>n</u> sferência de Holerith para PegasusWeb<br>Tran <u>s</u> ferência de Informe de Rendimento para PegasusWeb<br>Seleção de Recrutamento<br><u>G</u> eração do Sefip para Exportação<br>Geraçã <u>o</u> da RAIS para Exportação                                                                                                    |                 |               | ৯    | <u>M</u> ovim   | entaçao (Af               | astamentos          | )              |                          |                 |              |
| Transferência de Holerith para PegasusWeb<br>Transferência de Informe de Rendimento para PegasusWeb<br>Seleção de Recrutamento<br><u>G</u> eração do Sefip para Exportação<br>Geração da RAIS para Exportação                                                                                                    |                 |               |      | Transf          | <sup>:</sup> erência de F | uncionários         |                |                          |                 |              |
| Tran <u>s</u> ferência de Informe de Rendimento para PegasusWeb<br>Seleção de Recrutamento<br><u>G</u> eração do Sefip para Exportação<br>Geraçã <u>o</u> da RAIS para Exportação                                                                                                    |                 |               |      | Transf          | <sup>i</sup> erência de H | lolerith para       | PegasusWeb     |                          |                 |              |
| Seleção de Recrutamento<br><u>G</u> eração do Sefip para Exportação<br>Geraçã <u>o</u> da RAIS para Exportação                                                                                                    |                 |               |      | Tran <u>s</u> f | erência de I              | nforme de F         | lendimento par | a PegasusWeb             |                 |              |
| <u>G</u> eração do Sefip para Exportação<br>Geraçã <u>o</u> da RAIS para Exportação                                                                                                    |                 |               |      | Seleçã          | io de Recrut              | amento              |                |                          |                 |              |
| Geraçã <u>o</u> da RAIS para Exportação                                                                                                    |                 |               |      | <u>G</u> eraçã  | ão do Sefip p             | oara Exporta        | ação           |                          |                 |              |
|                                                                                                    |                 |               |      | Geraçã          | ã <u>o</u> da RAIS p      | oara Exporta        | ação           |                          |                 |              |
| Geração <u>d</u> e DIRF para Exportação 🔹 🕨                                                                                                    |                 |               |      | Geraçã          | ão <u>d</u> e DIRF p      | oara Exporta        | ação           |                          |                 |              |
| Altera Período de <u>⊂</u> álculo                                                                                                    |                 |               |      | Altera          | Período de 🤉              | <u>Z</u> álculo     |                |                          |                 |              |

# II – Possibilidades para as Alterações Salariais

- 1- Geral;
- 2- Parcial
- **3- Individual**

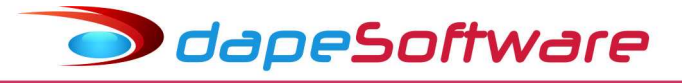

### 1 - Geral

A forma "Geral" pode ser utilizada para alterar os salários dos funcionários de todas as empresas ao mesmo tempo, ou ainda para um determinado grupo de funcionários de uma ou mais empresas ao mesmo tempo:

- No menu superior do sistema, acesse Processos => "Alterações Salariais";
- Na Tela do Módulo, marque a caixa "Todas as Empresas" ;
- Clique no Botão "Condições de Filtragem" ( Imagem de Funil );
- Na linha lógica, insira a condição para seleção das Empresas e funcionários:

| Alteração Salarial                                                                                                    | ● ▷ ▷<br>RIA E COMERCIO LTDA<br>JMA FIGUEIRA<br>IM < ► ► ♥                                                                                                    | Status<br>✓ Ativos □ I<br>✓ Afastados<br>□ Demitidos/De<br>Maines | Demitidos no Mes<br>sligados |
|----------------------------------------------------------------------------------------------------|----------------------------------------------------------------------------------------------------|-------------------------------------------------------------------|------------------------------|
| Tipo de Aumento<br>C Valor<br>Percentual<br>Salário Atual:<br>Tipo:<br>Tipo:<br>Percentual<br>C Percentual<br>Percentual<br>C Percentual<br>Percentual<br>Percentual | rutor de Expressões e Fórmu<br>ção de Funções<br>strutura<br>icha Financeira<br>unções Caracter<br>unções Data<br>unções Diversas<br>unções Numéricas<br>femórias do Sistema<br>lotinas | as by Dape Software Ltda Operadores Comparativos                  | <= >= ><br>/                 |
| Expre                                                                                                    | Insira aqui a fórmula,<br>ssão Não Testada!                                                                                                    | reja exemplos abaixo                                              |                              |

Exemplos para o filtro:

dapeSoftware

a) Alterar os salários em todas as Empresas e todos os Funcionários com Vinculo = 10
- Insira na linha lógica a fórmula:

|                | <u>Transferir</u> <u>Cancelar</u> <u>Limpar</u> | Anterior |
|----------------|-------------------------------------------------|----------|
|                | 🗸 Teste a EXPRESSÃO                             | Importar |
| VINCULO = "10" |                                                 |          |
|                |                                                 |          |

b) Alterar os salários de todos os funcionários Mensalistas até a empresa 50.
- Insira a fórmula na linha lógica: (Mensalista => TIPOSALARIO = "1")

| Construtor de Expressões e Fórmula | s by Dape Software Ltda |  |
|------------------------------------|-------------------------|--|
| Coleção de Funções                 | Operadores Comparativos |  |
| EMPRESA <= 50 E TIPOSALAR          | IO = "1"                |  |

c) Alterar os salários de todas as funcionárias, de todas as empresas:- Insira a fórmula na linha lógica:

| Construtor de Expressões e Fórmulas by Dape Software Ltda |                                                                                                    |  |  |  |  |  |
|-----------------------------------------------------------|----------------------------------------------------------------------------------------------------|--|--|--|--|--|
| Construtor de Expressões e Fórmul<br>Coleção de Funções   | as by Dape Software Ltda  Operadores Comparativos  = <> < <= >= >  Operadores Aritiméticos + - * / ^  Operadores Lógicos E OU NAO () IIF(,,) <u>Transferir</u> <u>Cancelar</u> <u>Limpar</u> <u>Anterior</u> |  |  |  |  |  |
|                                                           | ✓ Teste a EXPRESSÃO Importar                                                                                                    |  |  |  |  |  |
| SEX0 = 2                                                  |                                                                                                    |  |  |  |  |  |

dapeSoftware

d) Alterar os salários de todos os Admitidos até o dia 31/07/2015, de todas as empresas. - Insira a fórmula na linha lógica:

| Construtor de Expressões e Fórmula<br>Coleção de Funções<br>Estrutura<br>Ficha Financeira                                                                                      | As by Dape Software Ltda Operadores Comparativos                                                  |
|----------------------------------------------------------------------------------------------------|---------------------------------------------------------------------------------------------------|
| <ul> <li>➡ Funcionários</li> <li>➡ Funções Caracter</li> <li>➡ Funções Data</li> <li>➡ Funções Diversas</li> <li>➡ Funções Numéricas</li> <li>➡ Memórias do Sistema</li> </ul> | Operadores Aritiméticos<br>+ /<br>Operadores Lógicos<br>E OU NAO () IIF(,,)                       |
|                                                                                                    | Iransferir     Cancelar     Limpar     Anterior       Importar     Teste a EXPRESSÃO     Importar |
| ADMISSAO <= '31/07/2015'                                                                                                    |                                                                                                   |

Consulte as variáveis e funções que podem ser utilizadas na fórmula do campo de Condições de Filtragem, através da Coleção de Funções, Operadores Comparativos e Operadores Lógicos, existentes na parte superior da Tela do Construtor de Expressão.

| Estrutura     Ficha Financeira     Funcionários     Adiant_13Sal_Ferias     ADMISSA0     AGENTE_NOCIV0     ALIQ_INSS_AUTONOM0     ALTEROU_ENDEREC0     ALTURA     ALVARA | =     <>     <=     >=       Operadores Aritiméticos       +     -     *     /       Operadores Lógicos       E     OU     NAO     ()       Transferir     Cancelar     Limpar |          |
|----------------------------------------------------------------------------------------------------|----------------------------------------------------------------------------------------------------|----------|
|                                                                                                    | ✓ Teste a EXPRESSÃO                                                                                                    | Importar |

Você também pode efetuar o aumento por Sindicato, por exemplo, escrevendo o seguinte comando na linha lógica:

SINDICATO = 1

ou então efetuar o aumento para uma determinada função:

FUNCAO = 2

enfim, você pode utilizar inúmeras combinações, fique a vontade.

### Após inserir a fórmula desejada (Linha Lógica):

. Clique no botão "**Teste a Expressão**" para conferir a linha lógica da condição de Filtragem;

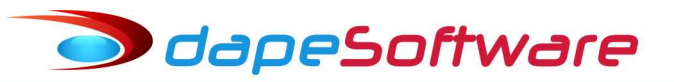

**Expressão Inválida** => fórmula invalida, corrija

. Com a "Expressão OK", clique no botão "**Transferir**" para que seja transferida a linha lógica como condição de Filtragem;

- Escolha o Tipo de Aumento (Valor ou Percentual);
- Descreva no campo de Histórico, o motivo da alteração salarial:
- Motivo Selecione o Motivo da alteração Salarial.
- Inicie o processamento clicando no botão "Processar Cálculo"

| 🌤 Alteração Salarial                                                                                                    |                                                                                    |
|----------------------------------------------------------------------------------------------------|------------------------------------------------------------------------------------|
| ✓ Todas as Empresas       I       I       ▷       ▷         00001        ABC INDUSTRIA E COMERCIO LTDA         ADMISSA0 <= '31/07/2015' | Status<br>Ativos Demitidos no Mes<br>Afastados<br>Demitidos/Desligados<br>Inativos |
| Tipo de Aumento<br>Valor<br>Percentual<br>10.0000<br>Até o Teto de<br>0.00                                                              | 01.10.2015 - Acordo Coletivo - 10%                                                 |
|                                                                                                    | Motivo<br>Acordo Coletivo<br>Processar Cálculo                                     |

Ao término do processamento, o sistema irá listar os funcionários selecionados através do filtro, juntamente com as informações sobre a alteração salarial.( Salário e Novo Salário )

| Alteração Salarial      Todas as Empresas I |        |         |          |                              |            | Status<br>Ativ<br>Afa | ros 🔽 Demiti<br>stados<br>mitidos/Desligado | dos no Mes            |             | × |
|---------------------------------------------|--------|---------|----------|------------------------------|------------|-----------------------|---------------------------------------------|-----------------------|-------------|---|
| Tipe                                        |        |         |          | Funcionários Selecionados pa | ra Aumento | o de Sal              | lário - Perc: 10                            | <u>).0000 %</u>       |             |   |
| 0.                                          | Gravar | Empresa | Registro | Nome                         | Salario    |                       | Tipo                                        | Novo Salario          | Observações |   |
| œ                                           |        | 0001    | 000002   | CRISTIANE LIMA FIGUEIRA      |            | 2,150.50              | por Mes                                     | 2,365.55              | (Memo)      |   |
| Ľ                                           |        | 0001    | 000001   | JOAO CARLOS OLIVEIRA         |            | 20.00                 | por Hora                                    | 22.00                 | (Memo)      |   |
|                                             |        |         |          |                              |            |                       |                                             |                       |             |   |
|                                             |        |         |          |                              |            |                       |                                             |                       |             | • |
|                                             |        |         |          |                              | <b>×</b> 0 | ancelar               | 📇 Imprimir                                  | 🖌 🖌 <u>E</u> fetuar G | ravação     |   |

Verifique atentamente se as informações estão corretas antes de **Efetuar a Gravação**, até o momento o sistema não fez qualquer alteração em arquivo.

. Clique no botão "Cancela" para cancelar a operação;

🗩 dapeSoftware

- . Clique no botão "**Imprimir**" para conferência da alteração salarial, caso deseje;
- . Clique no botão "Efetuar Gravação" para confirmar a operação de Alteração Salarial.

( Caso deseje não alterar o salário de um determinado funcionário, **desmarque o campo [x] Gravar** que aparece ao lado esquerdo do registro do funcionário antes de clicar no botão "Efetuar Gravação" )

### 2 – Parcial

A forma "Parcial" pode ser utilizada para alterar os salários dos funcionários de uma ou mais empresas ao mesmo tempo ou então de um grupo específico de funcionários dentro de uma ou mais empresas:

- No menu superior do sistema, acesse Processos => "Alterações Salariais";
- Na Tela do Módulo, marque a caixa "Todas as Empresas" ;
- Clique no Botão "Condições de Filtragem" (Imagem de Funil);
- Insira a Condição para seleção das Empresas e funcionários:

odapeSoftware

| Alteração Salarial         Image: Todas as Empresas         100001         Image: ABC INDUSTRIA E COMERCIO LTDA         1000002         Image: CRISTIANE LIMA FIGUEIRA         1mage: CRISTIANE LIMA FIGUEIRA                                                                                                    | Elimination Contraction     Elimination     Status     ✓ Ativos □ Demitidos no Mes     ✓ Afastados     □ Demitidos/Desligados     □ Inativos                                                                                                    |
|----------------------------------------------------------------------------------------------------|----------------------------------------------------------------------------------------------------|
| Tipo de Aumento       por         O Valor       por         Construtor de Expressões e Fórmulas by         Coleção de Funções       Op         Percentual       ⊕ Ficha Financeira         Berrar       ⊕ Fincionários       Op         Salário Atual:       ⊕ Funções Caracter       Op         Tipo:       ⊕ Funções Diversas       Op         ⊕ Funções Numéricas       Op         ⊕ Rotinas       ⊕ | Dape Software Ltda         peradores Comparativos         =       <>         eradores Aritiméticos         +       .         .       /         peradores Aritiméticos         +       .         .       /         .       .         .       .         .       .         .       .         .       .         .       .         .       .         .       .         .       .         .       .         .       .         .       .         .       .         .       .         .       .         .       .         .       .         .       .         .       .         .       .         .       .         .       .         .       .         .       .         .       .         .       .         .       .         .       .         .       . |
| Insira aqui a fórmula, veja e                                                                                                    | xemplos abaixo                                                                                                    |

## Exemplos:

a) Alterar os salários de todos os funcionários da empresa "1": Insira a fórmula na linha lógica:

| Construtor de Expressões e Fórm                                                                                                    | ulas by Dape Software Ltda                                                             |
|----------------------------------------------------------------------------------------------------|----------------------------------------------------------------------------------------|
| Coleção de Funções<br>Estrutura<br>Ficha Financeira<br>Funções Caracter<br>Funções Data<br>Funções Diversas<br>Funções Numéricas<br>Memórias do Sistema<br>Funções | Operadores Comparativos   =   <                                                        |
| FMPRESA = 1                                                                                                    | Transferir     Cancelar     Limpar     Anterior       ✓ Teste a EXPRESSÃO     Importar |

b) Alterar os salários somente para os "Mensalistas" de empresa "1":
 Insira a fórmula na linha lógica: (Mensalistas => TIPOSALARIO = "1")

dapeSoftware

| Construtor de Expressões e Fórmulas by Dape Software Ltda |                                                                                                    |  |  |
|-----------------------------------------------------------|----------------------------------------------------------------------------------------------------|--|--|
| Coleção de Funções                                        | Operadores Comparativos<br>= <> < <= >= ><br>Operadores Aritiméticos<br>+ / ^<br>Operadores Lógicos<br>E OU NAO () IIF(,,)<br><u>Transferir</u> <u>Cancelar</u> <u>Limpar</u> <u>Anterior</u><br>[ Teste a EXPRESSÃO Importar] |  |  |
|                                                           |                                                                                                    |  |  |

EMPRESA = 1 E TIPOSALARIO = "1"

c) Alterar os salários de todas as funcionárias da empresa 1 Insira a fórmula na linha lógica:

| Construtor de Expressões e Fórmulas by Dape Software Ltda |                                           |  |  |
|-----------------------------------------------------------|-------------------------------------------|--|--|
| Coleção de Funções                                        | Operadores Comparativos         =       < |  |  |
| EMPRESA = 1 E SEXO = 2                                    |                                           |  |  |

d) Alterar os salários de todos os Admitidos até 31/07/2015 da empresa 1: Insira a fórmula na linha lógica:

🔵 dapeSoftware

| Construtor de Expressões e Fórmulas by Dape Software Ltda                                                                                                    |                                                                                            |  |  |
|----------------------------------------------------------------------------------------------------|--------------------------------------------------------------------------------------------|--|--|
| Coleção de Funções<br>Estrutura<br>Ficha Financeira<br>Funcionários<br>Funções Caracter<br>Funções Data<br>Funções Diversas<br>Funções Numéricas<br>Funções Numéricas<br>Funções Numéricas<br>Funções Stema<br>Funções Stema | Operadores Comparativos                                                                    |  |  |
|                                                                                                    | Transferir     Cancelar     Limpar     Anterior       ✓     Teste a EXPRESSÃO     Importar |  |  |
| EMPRESA = 1 E ADMISSAO <= '31/07/2015'                                                                                                    |                                                                                            |  |  |

Consulte as variáveis e funções que podem ser utilizadas na fórmula do campo de Condições de Filtragem, através da Coleção de Funções, Operadores Comparativos e Operadores Lógicos, existentes na parte superior da Tela do Construtor de Expressão.

| Estrutura     Ficha Financeira    Adiant_13Sal_Ferias    ADMISSA0    AGENTE_NOCIV0    ALIQ_INSS_AUTONOM0    ALTEROU_ENDEREC0 | Operadores Aritiméticos       +       -       Operadores Lógicos       E       OU       NAO       () |
|----------------------------------------------------------------------------------------------------|----------------------------------------------------------------------------------------------------|
| ALTURA<br>ALVARA<br>APOSENTADO                                                                                               | Image: Interior     Image: Interior       Interior     Interior       Interior     Interior          |

Após inserir a fórmula desejada ( Linha Lógica ):

. Clique no botão "Teste a Expressão" para conferir a linha lógica da condição de Filtragem;

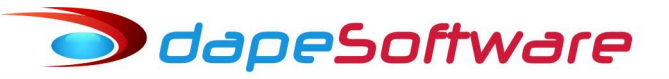

| Construtor de Expressões e Fórmul | as by Dape Software Ltda                                                                                                    |
|-----------------------------------|----------------------------------------------------------------------------------------------------|
| Coleção de Funções                | Operadores Comparativos<br>= <> < <= >= ><br>Operadores Aritiméticos<br>+ - * / ^<br>Operadores Lógicos<br>E OU NAO () IIF(,,)<br><u>Transferir</u> <u>Cancelar</u> <u>Limpar</u> <u>Anterior</u><br>Teste a EXPRESSÃO Importar<br>= '31/07/2015' |
| Expressão OK!                     |                                                                                                    |

**Expressão Inválida** => fórmula invalida, corrija

. Com a "Expressão OK", clique no botão "**Transferir**" para que seja transferida a linha lógica como condição de Filtragem;

- Escolha o Tipo de Aumento (Valor ou Percentual);
- Descreva no campo de Histórico, o motivo da alteração salarial:
- Motivo Selecione o Motivo da alteração Salarial.
- Inicie o processamento clicando no botão "Processar Cálculo"

| Alteração Salarial                                                                         |                                                |
|--------------------------------------------------------------------------------------------|------------------------------------------------|
| ✓ Todas as Empresas     I     ✓     ▷     ▷       00001      ABC INDUSTRIA E COMERCIO LTDA | Status<br>Ativos Demitidos no Mes<br>Afastados |
| EMPRESA = 1 E ADMISSAO <= '31/07/2015'                                                     | Demitidos/Desligados                           |
| Tipo de Aumento<br>C Valor                                                                 | 1/10/2015 - Antecipação Salarial - 8,75%       |
|                                                                                            | Motivo<br>Antecipacao Salaria                  |

🗩 dapeSoftware

Ao término do processamento o sistema irá listar as informações sobre a alteração salarial juntamente com os funcionários selecionados através da condição de filtragem.

| TA C      | teração Salarial                                                                                                    |                               |                                            |                         |             |          |
|-----------|----------------------------------------------------------------------------------------------------|-------------------------------|--------------------------------------------|-------------------------|-------------|----------|
| 000<br>EM | Todas as Empresas         III         III           001          ABC INDUSTRIA E COMERCIO LTDA           IPRESA = 1 E ADMISSAO <= '31/07/2015' | Status<br>Ativ<br>Ativ<br>Afa | ros 🗖 Demiti<br>stados<br>nitidos/Desligad | dos no Mes<br>os        |             |          |
|           | Salarios para Alteração                                                                                                    |                               |                                            |                         | ×           |          |
| Tipe      | Funcionários Selecionados pa                                                                                                    | ira Aumento de Sa             | lário - Perc: 8                            | <u>.7500 %</u>          |             |          |
| 0.        | Gravar Empresa Registro Nome                                                                                                    | Salario                       | Tipo                                       | Novo Salario            | Observações |          |
| œ         | 0001 000002 CRISTIANE LIMA FIGUEIRA                                                                                                    | 2,150.50                      | por Mes                                    | 2,338.67                | (Memo)      |          |
|           | 0001 000001 JOAO CARLOS OLIVEIRA                                                                                                    | 20.00                         | por Hora                                   | 21.75                   | (Memo)      |          |
|           |                                                                                                    |                               |                                            |                         |             |          |
|           |                                                                                                    |                               |                                            |                         |             | <b>_</b> |
|           |                                                                                                    | 🔀 Cancelar                    | 📇 Imprimi                                  | r 🔄 💅 <u>E</u> fetuar G | ravação     |          |

Verifique atentamente se as informações estão corretas antes de Efetuar a Gravação, até o momento o sistema não fez qualquer alteração em arquivo.

. Clique no botão "Cancela" para cancelar a operação;

. Clique no botão "Imprimir" para conferência da alteração salarial, caso deseje;

. Clique no botão "Efetuar Gravação" para confirmar a operação de Alteração Salarial.

( Caso deseje não alterar o salário de um determinado funcionário, **desmarque o campo [x] Gravar** que aparece ao lado esquerdo do registro do funcionário antes de clicar no botão "Efetuar Gravação" )

## 3 - Individual

Utilize a forma "Individual" para alterar o salário de um funcionário específico ou determinados funcionários, quando o percentual, valor ou tipo de alteração não seja compatível entre eles a fim de justificar a operação em modo "Geral" ou "Parcial".

- No menu superior do sistema, acesse Processos => "Alterações Salariais";

- Selecione a empresa desejada, pesquise através do Botão "...";
- Selecione o funcionário desejado, pesquise através do Botão "...";

| Todas as Empresas K ◄ ◄ ▷ ▷    | Status                  |
|--------------------------------|-------------------------|
| ABC INDUSTRIA E COMERCIO LTDA  | Ativos Demitidos no Mes |
| 000002 CRISTIANE LIMA FIGUEIRA | Demitidos/Desligados    |
| I < 下 N Y M + II               | nativos 🗌               |

OdapeSoftware

- Escolha o Tipo de Aumento: (Valor ou Percentual);
- Insira o Valor ou percentual de acordo com o Tipo de Aumento;

|                       |           | $\mathbb{N} \triangleleft \bullet \bullet \bullet$ | ( ama) 🔹 🦐 📋 | TRACTOR . |
|-----------------------|-----------|----------------------------------------------------|--------------|-----------|
| Tipo de Aumento       |           |                                                    |              |           |
| C Valor               | por Mes 🔹 | 0.00 🔜                                             |              |           |
| C Percentual          | 0.0000    | Até o Teto de<br>0.00                              |              |           |
| Salário Atual<br>Tipo | 550.00    | Salário Corrigido:<br>Tipo:                        | 550.00       | Histórico |
|                       | pointer   |                                                    |              |           |

#### Exemplos:

Veja as possibilidades de Alteração Salarial no caso de um Mensalista C/Salário Mensal de 500,00;

#### **Percentual**

Informe o Percentual para Alteração Salarial e o Teto para Aumento, caso necessite.

Exemplos:

- Aumento em Percentual: 10%

| Alteração Salarial                                                                                       |                                                                                    |
|----------------------------------------------------------------------------------------------------|------------------------------------------------------------------------------------|
| Todas as Empresas I                                                                                      | Status<br>Ativos Demitidos no Mes<br>Afastados<br>Demitidos/Desligados<br>Inativos |
| Tipo de Aumento     01.10.2015 - Espontân       O Valor     Até o Teto de       • Percentual     10.00 % | ieo                                                                                |
| Salário Atual: 500.00 Salário Corrigido: 550.0<br>Tipo: por Mes Tipo: por Mes                            | 0 Histórico<br>Motivo<br>Espontaneo                                                |
|                                                                                                    | Salvar Novo Salário                                                                |

500,00 × 10% = **550,00** 

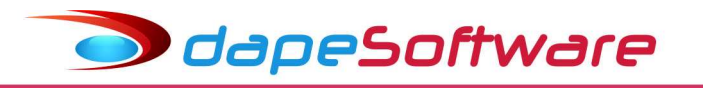

- Aumento em Percentual: 10% - Limitado ao Teto de 250,00

| Alteração Salarial                                                                                                    |                                                                                    |
|----------------------------------------------------------------------------------------------------|------------------------------------------------------------------------------------|
| Todas as Empresas       I       I       I         00001        ABC INDUSTRIA E COMERCIO LTDA         000002        CRISTIANE LIMA FIGUEIRA         I       I       I       I | Status<br>Ativos Demitidos no Mes<br>Afastados<br>Demitidos/Desligados<br>Inativos |
| Tipo de Aumento     01.10.2015 - Espontã       ○ Valor     Até o Teto de       ● Percentual     10.0000 1 250.00 🖬                                                           | neo                                                                                |
| Salário Atual: 500.00 Salário Corrigido: 525.0<br>Tipo: por Mes Tipo: por Me                                                                                                 | 00 Histórico<br>s Motivo<br>Espontaneo 💌                                           |
|                                                                                                    | Salvar Novo Salário                                                                |

500,00 + 25,00( 250,00(Teto p/Aumento) x 10% ) => **525,00** 

### **Valor**

- Aumento em Valor: Por Mês de "30,00"

| ᅐ Alteração Salarial                           |                             |
|------------------------------------------------|-----------------------------|
| 🗖 Todas as Empresas 🛛 🛋 🏱 🖂                    | Status                      |
| 00001 - ABC INDUSTRIA E COMERCIO LTDA          | ✓ Ativos I Demitidos no Mes |
| 000002 - CRISTIANE LIMA FIGUEIRA               | Demitidos/Desligados        |
| ⊣ ◄ ► ► ▼ ₩ • • • •                            | Inativos                    |
| Tipo de Aumento 01.10.2015 - Espontâ           | nep                         |
| • Valor por Mes 30.00                          |                             |
| C Percentual                                   |                             |
| Salário Atual: 500.00 Salário Corrigido: 530.0 | 00 Histórico                |
| Tipo: por Mes Tipo: por Me                     | s Motivo                    |
|                                                | Espontaneo 💌                |
|                                                | Salvar Novo Salário         |

500,00 + (1\* x 30,00) = **530,00** (1\* => refere-se a "por Mes")

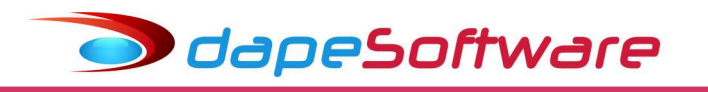

- Aumento em Valor: Por Quinzena "15,00"

| 🍽 Alteração Salarial                                                                                                    |                                                                                    |
|----------------------------------------------------------------------------------------------------|------------------------------------------------------------------------------------|
| Todas as Empresas       I       I       I         00001        ABC INDUSTRIA E COMERCIO LTDA         000002        CRISTIANE LIMA FIGUEIRA         I       I       I       I | Status<br>Ativos Demitidos no Mes<br>Afastados<br>Demitidos/Desligados<br>Inativos |
| Tipo de Aumento     01.10.2015 - Espontân       Valor     por Quinzena     15.00       Percentual     15.00     15.00                                                        | ieo                                                                                |
| Salário Atual: 500.00 Salário Corrigido: 530.0<br>Tipo: por Mes Tipo: por Mes                                                                                                | 0 Histórico<br>Motivo<br>Espontaneo                                                |
|                                                                                                    | Salvar Novo Salário                                                                |

500,00 + ( 2\* X 15,00 ) = **530,00** ( 2\* => refere-se a "por Quinzenas" )

- Aumento em Valor: Por Semana "6,00"

| 🍽 Alteração Salarial                                                                                                    |                                        |
|----------------------------------------------------------------------------------------------------|----------------------------------------|
| Todas as Empresas I                                                                                                    | Status<br>Ativos Demitidos no Mes      |
| 000002 - CRISTIANE LIMA FIGUEIRA                                                                                                    | I Demitidos/Desligados                 |
| ⊣ < ► ► ♥ ₩ → ■ ♥                                                                                                    |                                        |
| Tipo de Aumento     01.10.2015 - Espontâ       Image: Semana Image: Semana Image | neo                                    |
| Salário Atual: 500.00 Salário Corrigido: 530.1<br>Tipo: por Mes Tipo: por Me                                                                                                    | 00 Histórico<br>s Motivo<br>Espontaneo |
|                                                                                                    | Salvar Novo Salário                    |

500,00 + ( 5\* X 6,00 ) = **530,00** ( 5\* => refere-se a "por Semana" )

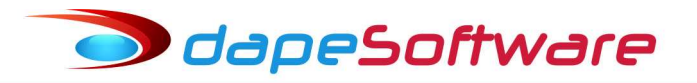

- Aumento em Valor: Por Dia de "1,00"

| Alteração Salarial                                                                                                    |                                                                                    |
|----------------------------------------------------------------------------------------------------|------------------------------------------------------------------------------------|
| Todas as Empresas       I       I       I         00001       Image: ABC INDUSTRIA E COMERCIO LTDA         000002       Image: CRISTIANE LIMA FIGUEIRA         I       I       Image: Provide American American | Status<br>Ativos Demitidos no Mes<br>Afastados<br>Demitidos/Desligados<br>Inativos |
| Tipo de Aumento     01.10.2015 - Espontâr       Valor     por Dia     1.00       Percentual     1.00                                                                                                    | neo                                                                                |
| Salário Atual: 500.00 Salário Corrigido: 530.0<br>Tipo: por Mes Tipo: por Mes                                                                                                    | 0 Histórico<br>8 Motivo<br>Espontaneo 💌                                            |
|                                                                                                    | Salvar Novo Salário                                                                |

500,00 + (  $30* \times 1,00$  ) = **530,00** ( 30\* => refere-se a "por Dia" )

- Aumento em Valor: Por Hora de "0,14"

| Alteração Salarial                             |                                         |
|------------------------------------------------|-----------------------------------------|
| Todas as Empresas II I D                       | Status                                  |
| 00001 ABC INDUSTRIA E COMERCIO LTDA            | ✓ Ativos I Demitidos no Mes ✓ Afastados |
| 000002 - CRISTIANE LIMA FIGUEIRA               | Demitidos/Desligados                    |
| H A ► H V # + ■ <del>V</del>                   | Inativos                                |
| Tipo de Aumento 01.10.2015 - Espontân          | ieo                                     |
|                                                |                                         |
| © Percentual                                   |                                         |
| Salário Atual: 500.00 Salário Corrigido: 530.8 | 0 Histórico                             |
| Tipo: por Mes Tipo: por Mes                    | Motivo                                  |
|                                                | Espontaneo 💌                            |
|                                                | Salvar Novo Salário                     |

500,00 + ( 220\* X 0,14) = **530,80** ( 220\* => refere-se "por Hora" )

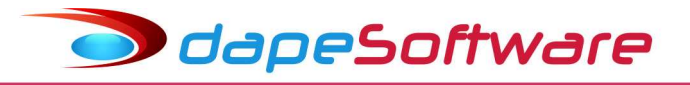

### Dica:

A alteração Salarial Individual pode ser <u>efetuada diretamente no Campo "Salário</u> <u>Corrigido"</u>, basta clicar sobre ele (Salário Corrigido: ) e inserir o valor desejado.

Exemplo:

Salário Atual .....=> 500,00 Salário Corrigido => 550,00

| Alteração Salarial                                                                                                    |                                                                                    |
|----------------------------------------------------------------------------------------------------|------------------------------------------------------------------------------------|
| Todas as Empresas       I       I       I         00001       Image: ABC INDUSTRIA E COMERCIO LTDA         000002       Image: CRISTIANE LIMA FIGUEIRA         Image: Image: Ima | Status<br>Ativos Demitidos no Mes<br>Afastados<br>Demitidos/Desligados<br>Inativos |
| Tipo de Aumento     01.10.2015 - Espontân       Valor     por Mes     50.00       Até o Teto de     10.0000       0.00     0.00                                                                                                    | neo                                                                                |
| Salário Atual: 500.00 Salário Corrigido: 550.0<br>Tipo: por Mes Tipo: por Mes                                                                                                    | 0 Histórico<br>8 Motivo<br>Espontaneo                                              |
|                                                                                                    | Salvar Novo Salário                                                                |

- Descreva no campo de Histórico, o motivo da alteração salarial:
- Motivo Selecione o Motivo da alteração Salarial.
- Clique no botão "Salvar Novo Salário" para efetuar a Alteração Salarial.

# III - Histórico das Alterações Salariais"

- Toda alteração efetuada através do módulo, grava um registro de alteração, para visualizá-las clique no botão "Histórico".

| Todas as Empre  | [s       | Status<br>Ativos Demitidos no Me |                  |            |  |
|-----------------|----------|----------------------------------|------------------|------------|--|
|                 | K        | Z Afastados                      |                  |            |  |
| 000001 JOA      | Г        | Demitidos/Desligados             |                  |            |  |
|                 |          | H 4 F H 7 M                      | •🖻 🍢 「           | Inativos   |  |
| Tipo de Aumento |          | 01.10.20                         | )15 - Espontânec | í          |  |
| C Valor         |          | NOT 150 17                       | 1                |            |  |
|                 |          | Até o Teto de                    |                  |            |  |
| Percentual      | 0.0000 🎢 | 0.00                             |                  |            |  |
| Salário Atual:  | 22.00    | Salário Corrigido:               | 22.00            | Histórico  |  |
| Tipo:           | por Hora | Tipo:                            | por Hora         | Motivo     |  |
| Refer Mensal:   | 4,840.00 | Refer Mensal:                    | 4,840.00         | Espontaneo |  |
|                 | 4,540.00 | creates monour.                  |                  |            |  |

Alteração Salarial Status 🔲 Todas as Empresas 🛛 🛋 🗖 🖂 🔽 Ativos 🛛 🗖 Demitidos no Mes 00001 - ABC INDUSTRIA E COMERCIO LTDA ✓ Afastados 000001 JOAO CARLOS OLIVEIRA 🔲 Demitidos/Desligados 🔲 Inativos I4 4 ► N 🝸 🏟 +III 🖳 Tipe 🍮 Histórico de Alterações Salariais Funcionário: 0001-000001 JOAO CARLOS OLIVEIRA Œ USERNAME 🔺 Data de Alt. Salario Anterior Salario Atual Motivo Observações 20.00 01.11.2003 - Dissidio Coletivo 10% 08/01/2004 18.18 Demo 28/10/2015 20.00 22.00 Espontaneo 01.10.2015 - Espontâneo dape • 

dapeSoftware

No registro histórico, o sistema permite alterar o Motivo e também o campo de Observações da alteração salarial.

Para alterar o Motivo, clique sobre o campo no registro e escolha o motivo desejado, já o campo de Observações, dê duplo clique sobre o mesmo, altere o conteúdo, finalize com "OK" ou "Cancela"

| 🔵 Alt                                 | teração Salari | al              |                   |               |       |                                    |     |       | _                         |           |          |    |
|---------------------------------------|----------------|-----------------|-------------------|---------------|-------|------------------------------------|-----|-------|---------------------------|-----------|----------|----|
|                                       | Todas as Empre | sas I           | < < > >           | 1             |       |                                    |     | State | us                        |           |          |    |
| 00001 - ABC INDUSTRIA E COMERCIO LTDA |                |                 |                   |               |       | Alivos j Demilidos no<br>Afastados |     |       |                           |           |          |    |
| 000                                   | 0001 🔤 JOA     | 0 CAR           | LOS OLIVEIR       | A             |       |                                    |     |       | Demitidos/Desligados      |           |          |    |
|                                       |                |                 |                   | <b>H F</b>    | ▶ 7   | M.                                 | ۲ 🖾 | יםן   | nativos                   |           |          |    |
| -Tipc                                 | Histórico d    | le Alte         | rações Sala       | riais         |       |                                    |     |       |                           |           | _        |    |
| 0.                                    | Funcionário    | <u>o: 000</u> 1 | <u>1-000001 J</u> | OAO CARLO     | S OL  | VEIRA                              |     |       |                           |           |          |    |
| ۲                                     | Data de Alt.   | Salario         | Anterior          | Salario Atual |       | Motivo                             |     |       | Observações               |           | USERN/   |    |
|                                       | 08/01/2004     |                 | 18.18             |               | 20.00 |                                    |     |       | 01.11.2003 - Dissidio Col | etivo 10% | Demo     |    |
|                                       | 28/10/2015     |                 | 20.00             |               | 22.00 | Esponta                            | neo |       | UT.TU.2015 - Espontanei   | )         | dape     |    |
|                                       |                |                 | lobservaç         | ;ões          |       |                                    |     |       |                           |           |          |    |
|                                       |                |                 | 01.10.2015 -      | Espontâneo    |       |                                    |     |       |                           |           | <u> </u> |    |
|                                       |                |                 |                   |               |       |                                    |     |       |                           |           |          |    |
|                                       |                |                 |                   |               |       |                                    |     |       |                           |           |          |    |
|                                       |                |                 |                   |               |       |                                    |     |       |                           |           |          |    |
|                                       |                |                 |                   |               |       |                                    |     |       |                           |           |          |    |
|                                       |                |                 |                   |               |       |                                    |     |       |                           |           |          |    |
|                                       |                |                 |                   |               |       |                                    |     |       |                           |           |          | ┍┛ |
|                                       |                |                 |                   |               |       |                                    |     |       |                           |           |          |    |
|                                       |                |                 |                   |               |       |                                    |     |       |                           |           |          |    |
|                                       |                |                 |                   |               |       |                                    |     |       |                           |           |          |    |
|                                       |                |                 |                   |               |       |                                    |     |       |                           |           |          |    |
|                                       |                |                 |                   |               |       |                                    |     |       |                           |           |          |    |
|                                       |                |                 |                   |               |       |                                    |     |       |                           |           |          |    |
|                                       |                |                 |                   |               |       |                                    |     |       |                           |           | <b>Y</b> |    |
|                                       |                |                 |                   |               |       |                                    |     |       | Ø OK                      |           | Cancelar |    |
|                                       |                |                 |                   |               |       |                                    |     |       | <u> </u>                  |           |          |    |